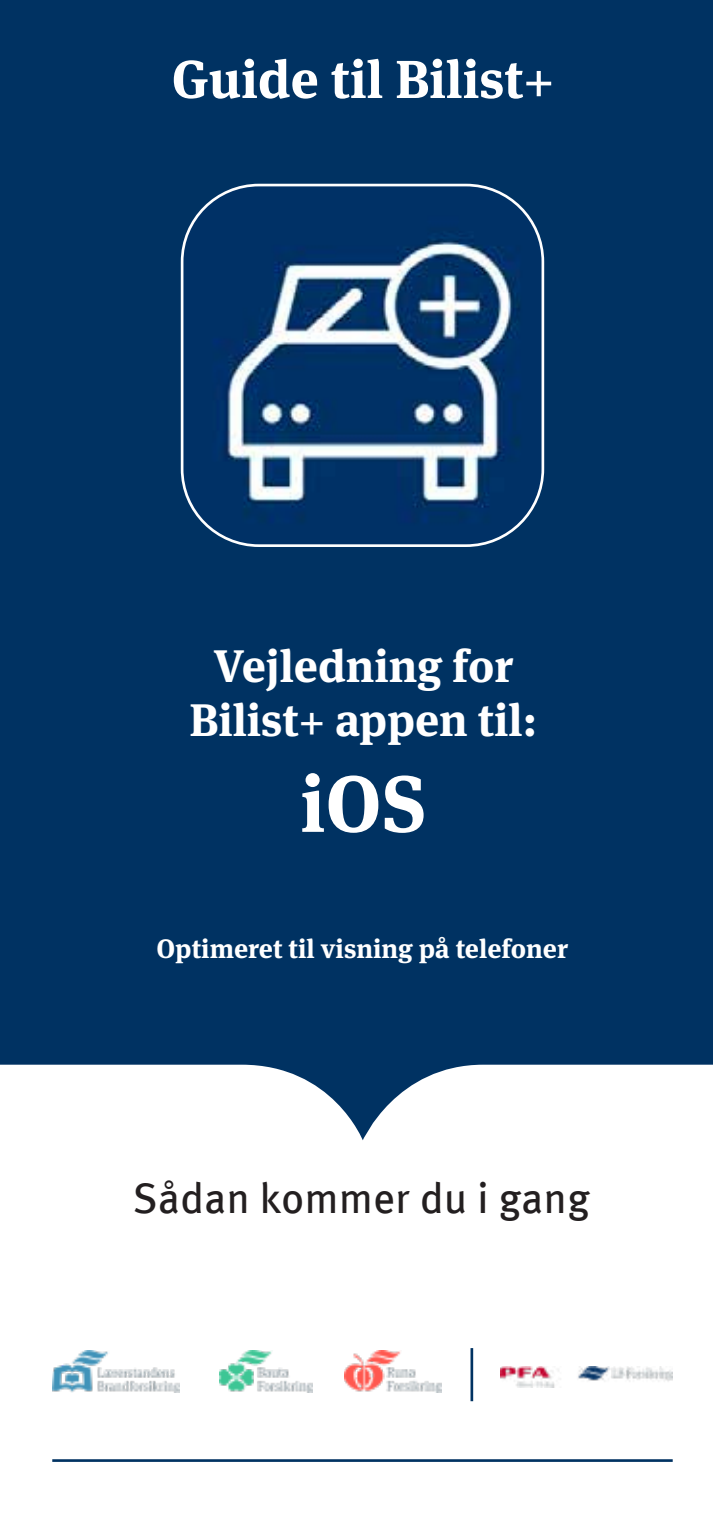

# Sådan kommer du i gang

#### Vigtigt

For at få adgang skal du have en bilforsikring eller en delebilsforsikring hos os.

Du skal være forsikringstager; det vil sige, at forsikringen står i dit navn, og det er dig, der betaler. Forsikringen skal være startet, før du kan få adgang til appen.

#### 1 Sådan logger du ind

Hent appen Accepter notifikationer Login med MitID Accepter vilkår

2 Konfigurering Konfigurer Bilist+ Tillad lokalitet

Tillad fysisk aktivitet

3 Klar til første tur

# Sådan logger du ind

**1. Hent app** Hent appen i

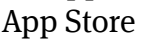

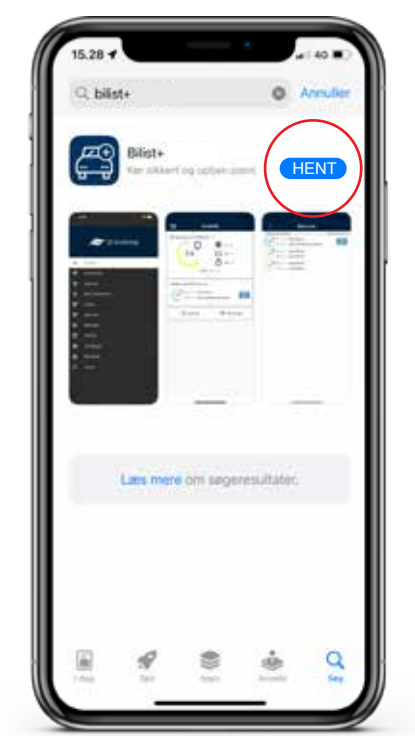

#### 2. Tillad notifikationer

Giv appen tilladelse til at sende dig notifikationer

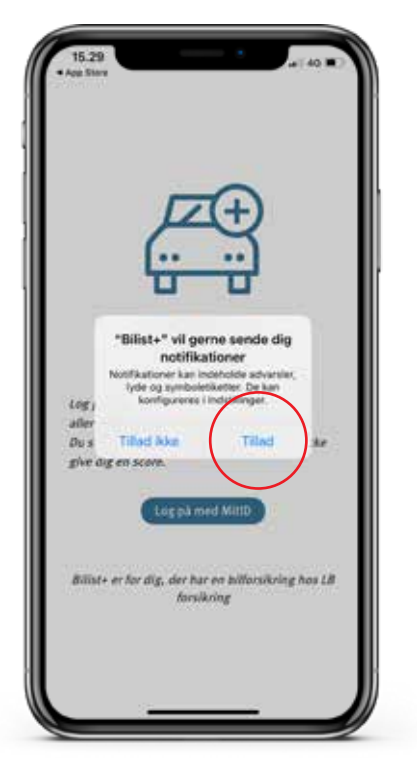

### 3. Login

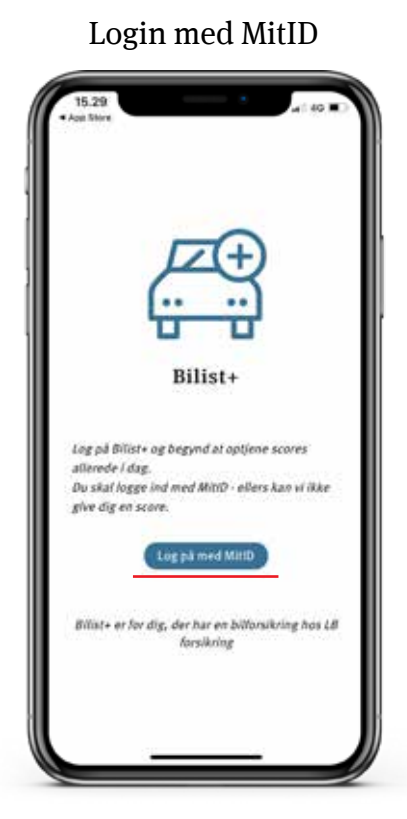

## 4. Accepter vilkår

Accepter vilkårne, der er beskrevet i appen

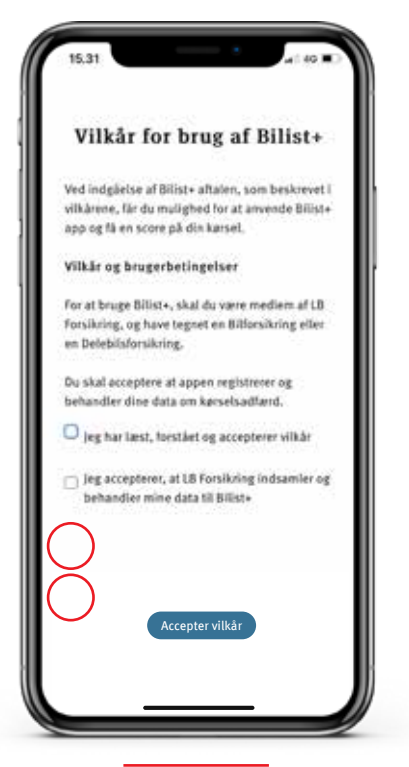

# Konfigurering

#### 5. Konfigurer Bilist+

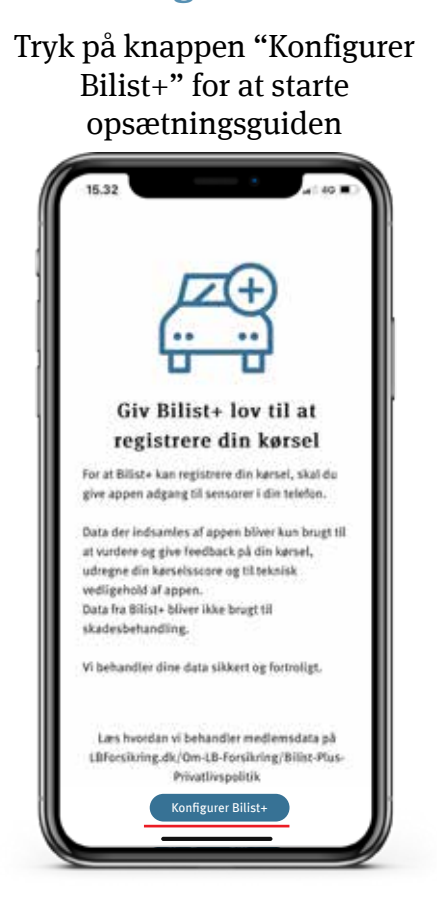

#### 6. Tillad lokalitet

Tryk først "Tillad, mens du bruger appen". Du skal bagefter vælge "altid"

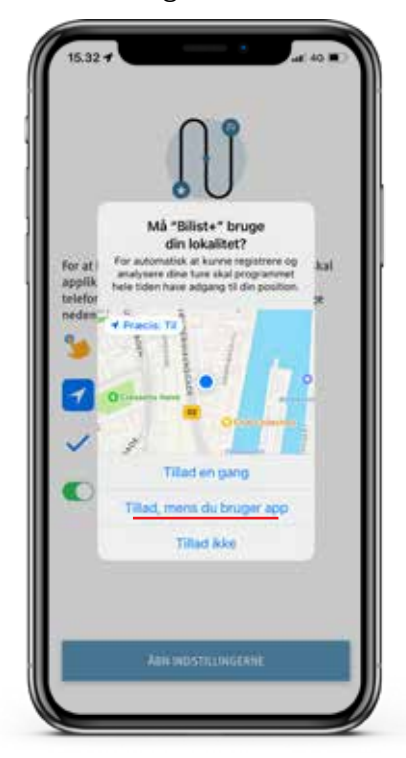

#### 7. Tillad altid lokalitet

Vælg "Skift til Tillad altid", Bilist+ kan starte optagelsen af

## ture automatisk

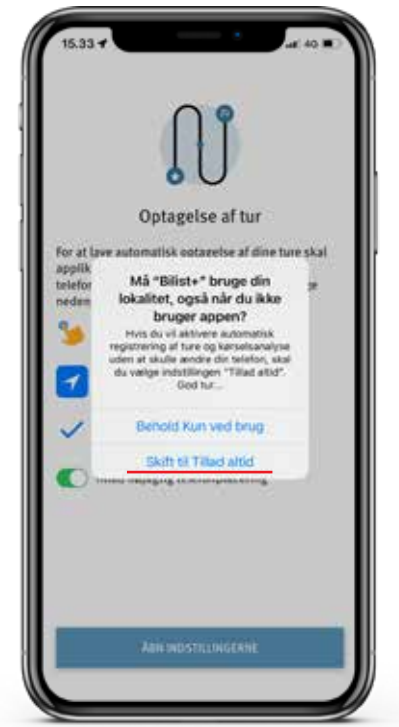

## 8. Fysisk aktivitet

Tillad Bilist+ at registrere dine fysiske bevægelser til at registrere transportmetoden

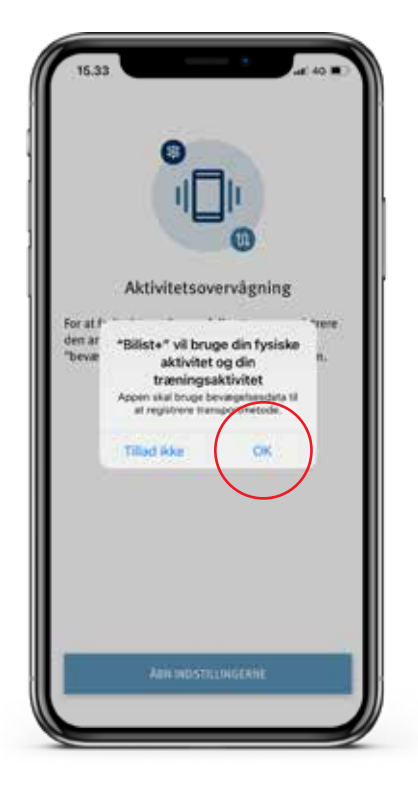

# Klar til første tur

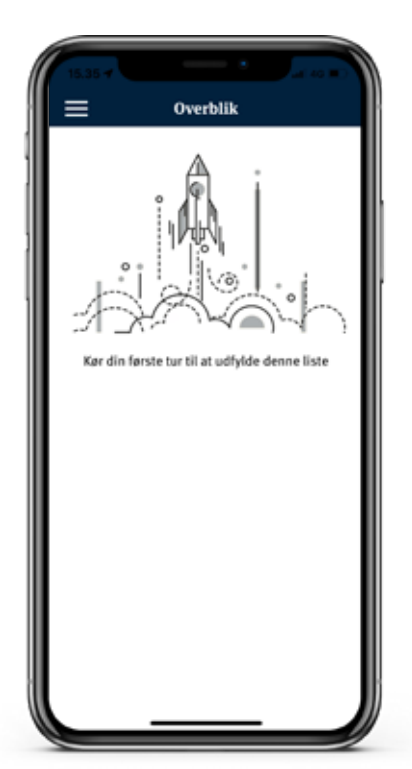

# God tur og kør sikkert